Die Stimme der Hochschulen

# Hochschulkompass

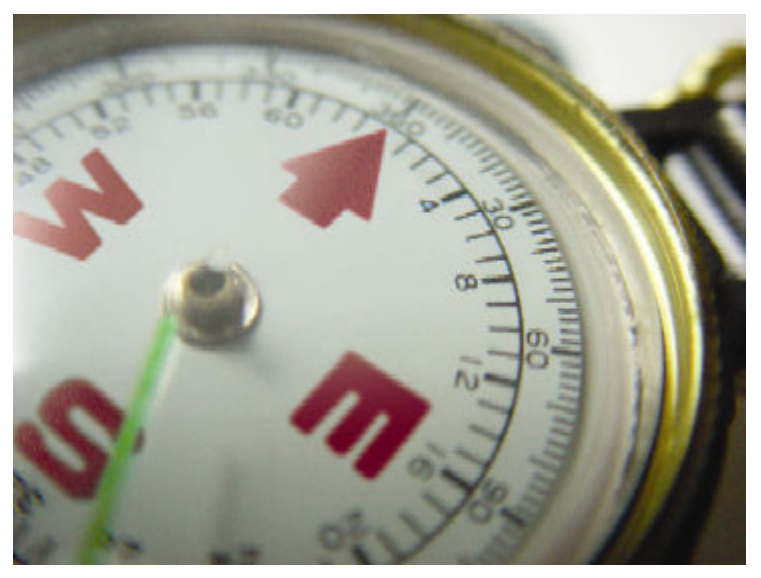

Benutzungshinweise für die Datenerhebung Bereich Kooperationen

Download als PDF

2

| 1 | Umfar              | ng der Erhebung                            | .3         |
|---|--------------------|--------------------------------------------|------------|
| 2 | Defini             | tion der internationalen Kooperation       | .3         |
| 3 | Bearb              | eitungsverfahren                           | .4         |
| 4 | Benut              | zerkonten                                  | .5         |
|   | 4.1 Ann<br>4.2 Pop | neldung zur Dateneingabe                   | .0         |
| 5 | 4.2 Dell           | ulzelualell                                | .0         |
| 3 | 5.1 Broy           | wsereinstellung                            | •/<br>7    |
|   | 5.1.1              | Internet Explorer                          | . 8        |
|   | 5.1.2              | Netscape /Mozilla                          | . 9        |
| 6 | Koope              | rationen einer Hochschule bearbeiten       | 10         |
|   | 6.1 Koo            | peration bearbeiten: Die Bearbeitungsmaske | 11         |
|   | 6.1.1              | Kooperation bearbeiten: Allgemeine Angaben | 11         |
|   | 6.1.1.             | 1 Ausländische Hochschule                  | 11         |
|   | 6.1.1.             | 2 Status der Kooperation                   | 12         |
|   | 6.1.1.             | 3 Form der Kooperation                     | 12         |
|   | 6.1.1.4            | 4 Konstellation                            | 12         |
|   | 6.1.1.             | 5 Beginn der Zusammenarbeit                | 12         |
|   | 6.1.1.             | 6 Vertraglich geregelt seit                | 12         |
|   | 6.1.1.             | 7 Arbeitsprogramm                          | 12         |
|   | 6.1.1.             | 8 Dauer des Arbeitsprogramms               | 12         |
|   | 6.1.1.             | 9 Bemerkungen                              | 13         |
|   | 6.1.2              | Kooperation bearbeiten: Sachgebiete        | 13         |
|   | 6.1.3              | Kooperation bearbeiten: Gegenstände        | 13         |
|   | 6.1.4              | Kooperation bearbeiten: Ansprechpartner    | 14         |
|   | 6.1.5              | Kooperation bearbeiten: Projekte           | 15         |
|   | 6.1.6              | Kooperation bearbeiten: Finanzierung       | 16         |
| 7 | Neue l             | Kooperation anlegen                        | 16         |
| 8 | Anspr              | echpartner verwalten                       | 21         |
|   | 8.1 Ans            | prechpartner bearbeiten                    | 21         |
| • | 8.2 Ans            | prechpartner neu anlegen                   | 23         |
| 9 | Allgen             | neine Hinweise zur Bearbeitungsmaske       | 23         |
|   | 9.1 Der            | Aufbau der Maske                           | 23         |
|   | 9.2 INAV           | Igauon una Speichern                       | 24<br>25   |
|   | 9.5 LOS            | anfraigabe                                 | 23<br>25   |
|   | 7.4 Dale           | JIII 61 gaue                               | <i>_</i> J |

## 1 Umfang der Erhebung

Erhoben werden die Daten über bestehende Hochschulkooperationen im Sinne der Definition des nächsten Abschnitts. Grundlage des Datenbestandes sind die seit August 2001 im Onlineverfahren durch die Hochschulen vorgenommenen Änderungen. In wenigen Ausnahmefällen beziehen sich die Daten auf die letzte in Papierform erfolgte Erhebung der Kooperationen im Jahre 1997.

Darüber hinaus sind teilweise auch Informationen erfasst, die aus anderen Quellen stammen und von der HRK aktualisiert wurden (Briefe, mündliche Informationen, Presseartikel, Publikationen, Informationen über Förderprogramme etc.).

In den Informationsbestand einer Kooperation, der im Internet erscheint, wurden neu die fachlichen Ansprechpartner aufgenommen. (Bislang wurden die Ansprechpartner "intern" erfasst und waren nur den Hochschulen und der HRK bekannt. Im Internet erschien als Standardhinweis auf Ansprechpartner das Akademische Auslandsamt, ein Internationales Büro etc. Die Möglichkeit, dass diese im Internet ausgewiesen werden, wurde auf Wunsch zahlreicher Hochschulen eingerichtet.) In Abstimmung mit dem Ansprechpartner kann jede Hochschule selbst darüber entscheiden, ob ein der Ansprechpartner im Internet ausgewiesen wird oder nicht. Wir würden Sie sehr darum bitten, dass alle in einer Kooperation aktiven Hochschulangehörigen in der Datenbank verbleiben, ungeachtet der Tatsache, ob diese im Internet erscheinen oder nicht. Diese Informationen ermöglichen der HRK, relevante Informationen zum Beispiel über Veranstaltungen direkt an die Ansprechpartner zu senden.

# 2 Definition der internationalen Kooperation

Bei der Erfassung der internationalen Kooperationen folgt die HRK der Definition "Kooperationsbeziehung", wie sie in den Empfehlungen des Wissenschaftsrates zur Internationalisierung der Wissenschaftsbeziehungen vom 15. Mai 1992 festgehalten wurde. Dort heißt es sinngemäß:

**Definition** Eine Kooperationsbeziehung ist eine - in der Regel zwischen den Hochschulleitungen - (nicht notwendigerweise vertraglich) vereinbarte Zusammenarbeit zweier Hochschulen, die sich auf mehrere Fachbereiche bezieht. In einzelnen Fällen kann es sich aber auch um Kooperationsvereinbarungen handeln, die zwischen einzelnen Fachbereichen, Instituten und Lehrstühlen schriftlich oder mündlich verabredet worden sind.

Die HRK hat sich entschlossen, dieser relativ weiten Definition zu folgen, um der Wirklichkeit des Kooperationsalltags in den Hochschulen Rechung zu tragen. Auch wenn der Unterscheidungsgrad zwischen den institutionalisiert erfolgenden Hochschulkooperationen und den noch zahlreicheren, aber eher individuell zwischen einzelnen Hochschulangehörigen bestehenden Forschungsbeziehungen und Kontakten zu ausländischen Partnern im Einzelfall manchmal sehr unscharf ist, muss diese Unterscheidung bei der Datenerfassung getroffen werden, um eine inhaltliche Einheitlichkeit und auch nicht zuletzt sinnvolle Handhabung und Bearbeitung des Datenbestandes zu gewährleisten.

Da die Daten über die Hochschulkooperationen im Rahmen zwischenstaatlicher Beziehungen gerne verwendet werden, sollte seitens der Hochschulen größte Sorgfalt bei der Definition einer Hochschulkooperation angewendet werden, damit der Datenbestand valide (auch statistische) Aussagen ermöglicht.

Mit der Onlinepflege der Daten seit August 2001 entscheidet in Zweifelsfällen zunächst jede Hochschule selbst über die Aufnahme einer Kooperation in den Datenbestand des Hochschulkompasses. Auch der bereits erfasste Datenbestand war dafür eine gute Entscheidungshilfe.

Dieses Verfahren hat sich bewährt. Die HRK wird sich dennoch nach wie vor die Entscheidung darüber vorbehalten, ob neu gemeldete Kooperationen den Redaktionskriterien entsprechen und in den Informationsbestand im Hochschulkompass aufgenommen werden. Dies wird jedoch stets im Zusammenwirken mit der jeweiligen Hochschule erfolgen.

Neben der inhaltlichen Definition gilt die formale Festlegung, dass zwischen zwei Hochschulen lediglich ein Kooperationsdatensatz bestehen kann. Bei der Bearbeitung sollten daher beispielsweise alle fachlichen und sonstigen Bereiche der Zusammenarbeit, die teilweise unabhängig voneinander erfolgen, in einem Datensatz zusammengefasst werden. Dieses Prinzip unterscheidet den Hochschulkompass ggf. von anderen Programmen, die in den Hochschulen für die Erfassung ihrer internationalen Aktivitäten genutzt werden.

Ein weiteres Entscheidungskriterium bildet der Status der ausländischen Partnereinrichtung. Dabei muss es sich um eine Hochschule oder zumindest um eine Einrichtung handeln, die dem Wissenschaftsbereich des Partnerlandes hinzugezählt werden kann. Kooperationen mit gesellschaftlichen oder gesellschafts-politischen Institutionen sollten nur dann berücksichtigt werden, wenn diese auf einer formalisierten Grundlage stattfinden.

## **3** Bearbeitungsverfahren

Um die Daten zu aktualisieren, können Sie sich beliebig oft bei der Datenbank anmelden. Zu Beginn der Arbeit prüfen Sie bitte zunächst den gesamten Datenbestand der **internationalen Kooperationen** Ihrer Hochschule. Die einzelnen Kooperationsdatensätze können geändert, als ruhend oder zur Löschung gekennzeichnet werden, wenn die Kooperation beendet wurde.

Die meisten von Ihnen bearbeiteten und **freigegebenen Datensätze** werden - anders als früher mit einem nur geringen Zeitverzug (24 Stunden) im WWW sichtbar bzw. nicht sichtbar gemacht. Sie können danach von ihnen oder in der HRK weiterverarbeitet werden. Dies bezieht sich explizit auf bestehende Kooperationsdatensatze und Datensätze, die Sie als ruhend und zur Löschung kennzeichnen. Die physische Entfernung von Datensätzen aus dem Datenbestand, die zum Löschen gekennzeichnet sind, wird von der HRK vorgenommen.

Eine automatische Aktualisierung des Datenbestandes im Internet erfolgt auch, wenn Sie eine neue Kooperation eingeben und dabei die **ausländische Hochschule bzw. Partnereinrichtung** aus

dem bereits vorhandenen Datenbestand der ausländischen Hochschulen im Hochschulkompass auswählen konnten.

Lediglich neue Kooperationen mit ausländischen Partnern, die nicht im Datenbestand des Hochschulkompass enthalten sind und von Ihnen angelegt werden, werden erst nach einer redaktionellen Bearbeitung in der HRK freigegeben. Die HRK verwaltet die ausländischen Hochschulen u.a. für statistische Zwecke, damit beispielsweise keinesfalls eine ausländische Partnereinrichtung zweimal im Hochschulkompass erscheint, der Fall sein könnte, wenn eine Hochschulen unter verschiedenen Versionen des Namens (z.B. Originalname und englischer Name) aufgenommen würde.

Als Bearbeiter haben sie die Möglichkeit, bei einer neuen Kooperation eine neue ausländische Hochschule intern anzulegen; die HRK prüft anhand der Kontaktangaben, ob die Einrichtung eine Hochschule oder vergleichbare Einrichtung ist, und ob die Hochschule bereits im Hochschulkompass verzeichnet ist. Wenn die Hochschule noch nicht existiert, wird die ausländische Hochschule von der HRK freigegeben. Danach wird die Kooperation mit dieser Hochschule im WWW freigegeben. Wir bitten Sie, vor dem Anlegen einer neuen ausländischen Hochschule zunächst selbst zu prüfen, ob die Hochschule bereits im Hochschulkompass verzeichnet ist. Auch wenn Sie sich darüber nicht sicher sind, geben Sie eine neue Hochschule ein. Wir wären Ihnen beim Anlegen der Hochschule für möglichst umfangreiche Informationen an, z.B. die Kontaktangaben und die WWW-Adresse, sehr dankbar.

Zu jeder Kooperation können und sollten institutionelle und fachliche **Ansprechpartner** angegeben werden. Als Neuerung, die bereits oben erwähnt wurde, können diese im WWW mit Kontaktinformationen erscheinen. Die Entscheidung darüber trifft jede Hochschule in Absprache mit dem Ansprechpartner selbst. Wenn für eine Kooperation kein Ansprechpartner angegeben ist oder nicht veröffentlicht werden will, dann wird wie bisher als Ansprechpartner das Akademische Auslandsamt oder eine dafür genannte andere Stelle in der Hochschule angegeben.

Die Ansprechpartner können neu angelegt, gelöscht und Kooperationen zugeordnet werden.

Empfehlung Wir empfehlen Ihnen, zunächst die nicht aktiven Kooperationen als ruhend oder zur Löschung zu kennzeichnen.
 In einem zweiten Schritt, sollten Sie über die Aufnahme der bereits erfassten fachlichen Ansprechpartner in den Datenbestand einer Kooperation entscheiden.
 In einem dritten Schritt sollten Sie neue Kooperationen anlegen.

## 4 Benutzerkonten

Einsichtnahme und Bearbeitung der Daten sind aus Gründen der Datensicherheit nicht jedermann möglich. Sie benötigen daher ein Kennwort, um sich gegenüber der Datenbank als berechtigter Benutzer auszuweisen. Ihrer Hochschule wurde ein Kennwort zur Verfügung gestellt, das jeweils in einem sog. Benutzerkonto gespeichert wird. Im Benutzerkonto werden außer Name und Kennwort auch noch Telefonnummer und E-Mail-Adresse des Benutzers gespeichert (wichtig bei Rückfragen). Die erhobenen personbezogenen Informationen werden nicht im Internet veröffentlicht, sondern dienen ausschließlich der internen Zusammenarbeit der HRK mit Ihrer Hochschule.

# 4.1 Anmeldung zur Dateneingabe

Für die Dateneingabe rufen Sie von Ihrem Internet-Browser die folgende Web-Adresse: http://www.hochschulkompass.de/umfrage/

Unten Links befindet sich der Login-Button. Klicken Sie darauf, und führen Sie die dann die nachfolgenden Schritte aus.

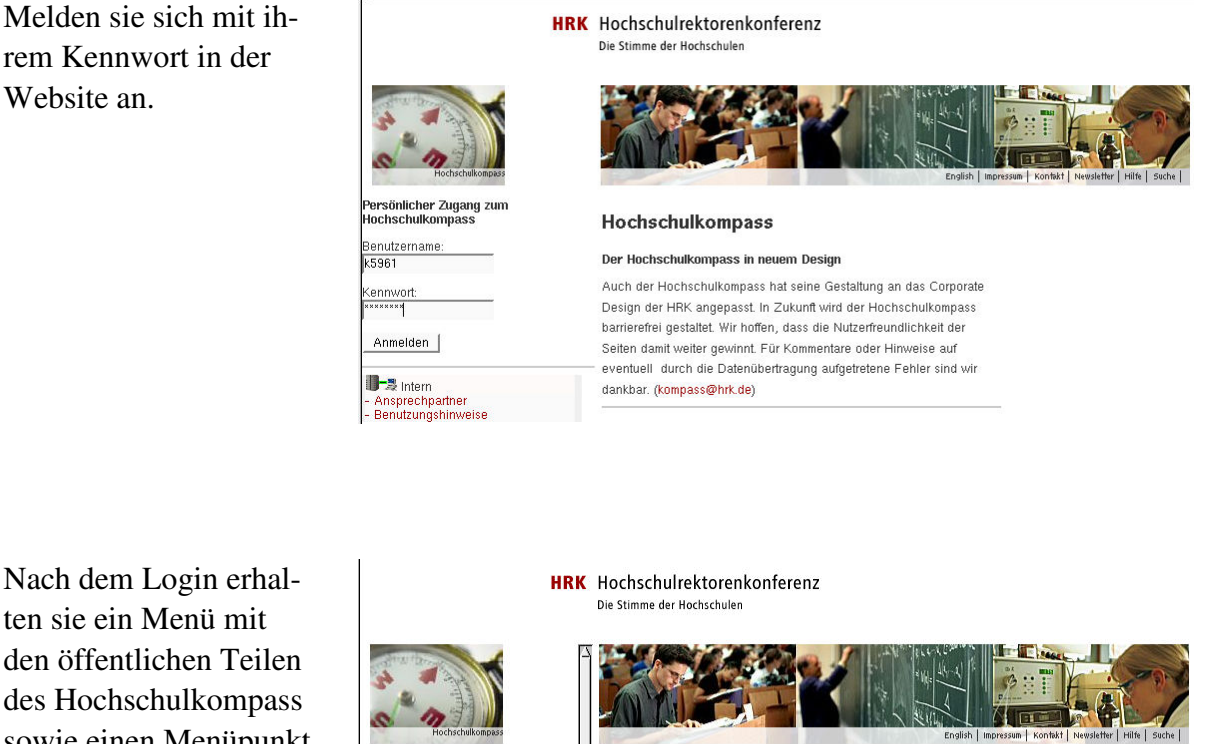

(Klicken Sie jeweils auf die Grafik, um sie zu vergrössern).

Nach dem Login erhalten sie ein Menü mit den öffentlichen Teilen des Hochschulkompass sowie einen Menüpunkt zur Bearbeitung der Benutzerangaben.

Willkommen beim

Benutzerdaten

Passwort ändern ∎-3 Intern - Login/Logout

Hochschulkompass Aachen FH

Website an.

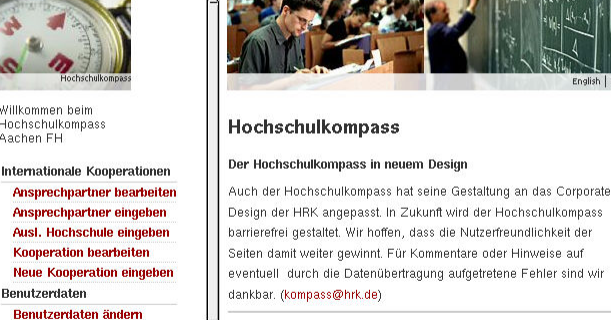

# 4.2 Benutzerdaten

Nach Ihrer ersten Anmeldung sollten Sie zunächst Ihre persönlichen Einstellungen prüfen (Menüpunkt "Benutzerdaten").

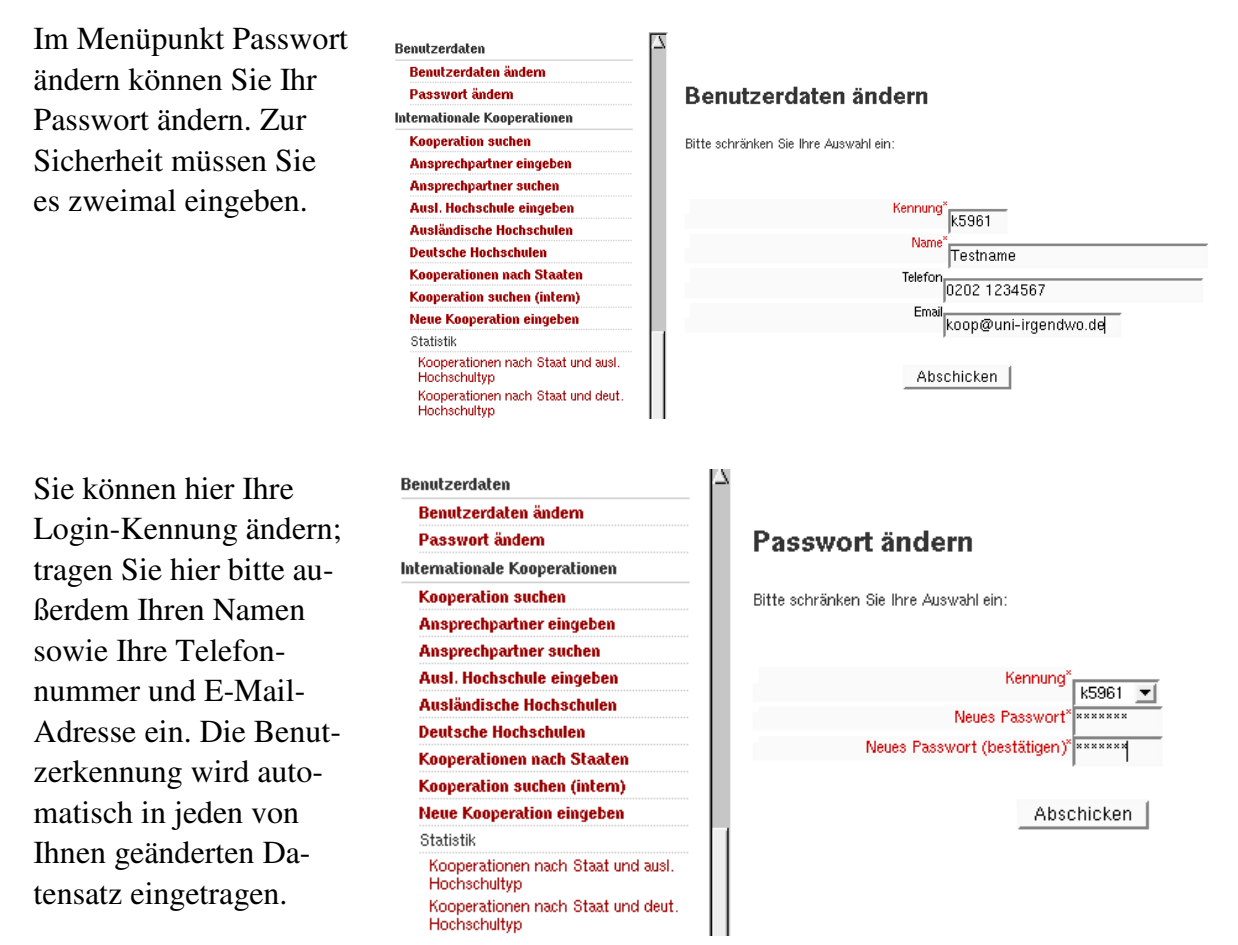

Diese persönlichen Angaben werden nicht veröffentlicht. Sie dienen ausschließlich der HRK für eventuelle Kontaktaufnahmen.

Bestätigen Sie anschließend Ihre Eingaben durch Mausklick auf die Schaltfläche 'Abschicken' am Ende des Formulars.

# 5 Allgemeine Hinweise zur Dateneingabe

Bitte verwenden Sie bei der Eingabe der Hochschulangaben keine Abkürzungen.

Sind Sie sich nicht sicher, ob eine Änderung vorgenommen werden muss, fragen Sie bitte bei der HRK nach. Sie können sich darauf verlassen, dass die in den Formularen angezeigten Daten den Normen und Kriterien der Umfrage entsprechen. Jede unnötigerweise vorgenommene Änderung erhöht den Bearbeitungsaufwand bei der HRK, da jede dieser Änderungen von Hand wieder zurückgenommen werden muss!

Vermeiden Sie die Benutzung der Schaltfläche 'Zurück' Ihres Browsers, um undefinierte Zustände bei der Anzeige der Daten zu vermeiden.

#### 5.1 Browsereinstellung

Moderne WWW-Browser speichern Webseiten auf der lokalen Festplatte, um das Laden zu beschleunigen. Dieses "Cacheing" ist normalerweise ganz sinnvoll, im Falle der Bearbeitung von Masken einer Web-Anwendung wie dem Hochschulkompass aber nicht, denn die Seiten ändern sich nach der Bearbeitung. Bitte ändern Sie Ihre Browser-Einstellung je nach Browser (s.u.), und starten Sie den Browser dann neu.

# 5.1.1 Internet Explorer

Beim Internet Explorer gehen Sie in das Menü "Extras"->"Internetoptionen"

In der Registerkarte "Allgemein" sehen Sie im Abschnitt "Temporäre Internetdateien" den Button "Dateien löschen"; klicken Sie darauf, und löschen Sie alle Inhalte. Danach klicken Sie auf "Einstellungen"...

| Internetoptioner                                                                                                    |                                                                  |                                               | ? 🗙                        |
|----------------------------------------------------------------------------------------------------|------------------------------------------------------------------|-----------------------------------------------|----------------------------|
| Verbindunge                                                                                                    | n Pro                                                            | ogramme                                       | Erweitert                  |
| Allgemein                                                                                                    | Sicherheit                                                       | Datenschutz                                   | Inhalte                    |
| Startseite                                                                                                    |                                                                  |                                               |                            |
| Sie köi                                                                                                    | nnen die Seite ände                                              | rn, die als Startseite a                      | angezeigt wird.            |
| Líní Adress                                                                                                    | se: /isapi/redir.c                                               | lll?prd=ie&pver=6&a                           | ar=msnhome                 |
| Aki                                                                                                    | tuelle Seite St                                                  | andardseite                                   | Leere Seite                |
| Temporäre Inter                                                                                                    | netdateien                                                       |                                               |                            |
| Seiten, die Sie im Internet besucht haben, werden in einem<br>speziellen Ordner gespeichert, um sie später schneller<br>anzeigen zu können. |                                                                  |                                               |                            |
| Cook                                                                                                    | ies löschen] Date                                                | eien löschen) Eir                             | nstellungen                |
| Verlauf<br>Der Or<br>haben,<br>Seiten                                                                                                    | dner 'Verlauf'' enthä<br>, um einen schneller<br>zu ermöglichen. | ilt Links zu Seiten, di<br>Zugang zu kürzlich | e vie besucht<br>besuchten |
| Tage,<br>aufbev                                                                                                    | die die Seiten in 'Ve<br>vahrt werden:                           | rlauf" 20 文 🗥                                 | erlauf'' leeren            |
| Farben                                                                                                    | Schriftarten                                                     | Sprachen                                      | Eingabehilfen              |
|                                                                                                    | 10                                                               | Abbreche                                      | n Übernehmen               |

...und markieren Sie den Knopf "Bei jedem Zugriff auf die Seite". Dann drücken Sie "OK".

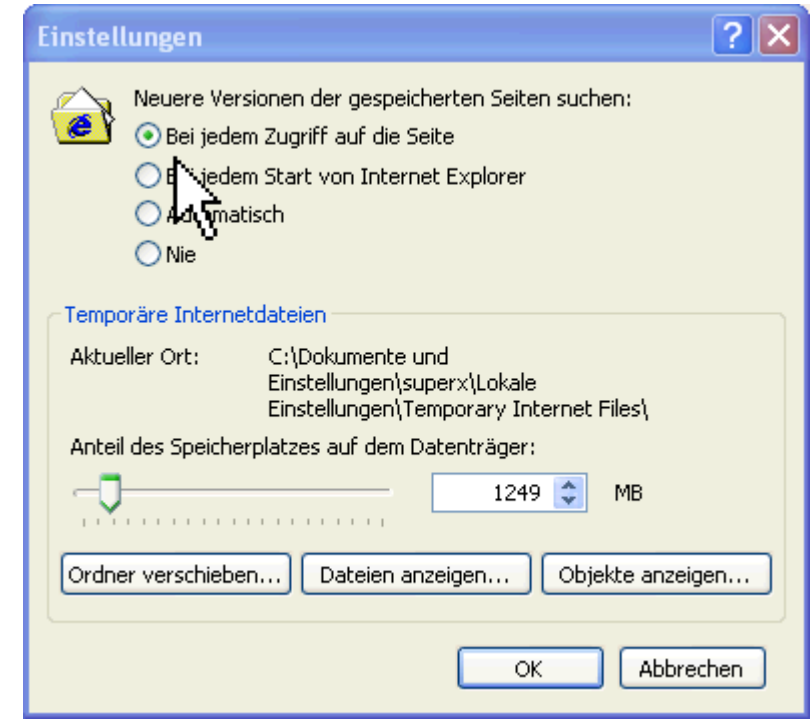

Starten Sie den Browser dann neu.

## 5.1.2 Netscape /Mozilla

Bei Netscape/Mozilla befindet sich die Einstellung im Menü "Edit" (deutsch "Bearbeiten") -> "Preferences" (deutsch "Einstellungen").

| Hier drücken Sie den   |
|------------------------|
| Button "Clear Cache"   |
| ("Cache leeren") und   |
| kreuzen dann unten den |
| Button "Every time I   |
| view the page" ("Bei   |
| jedem Zugriff auf die  |
| Seite") an.            |

| Category             | Cache                                                                        |
|----------------------|------------------------------------------------------------------------------|
| 🗄 Appearance 🛛 🔥     | Gaerie                                                                       |
| 🖃 Navigator          | E Set Cache Options                                                          |
| History              | The cache keeps copies of frequently visited web pages on your hard disk.    |
| Languages            | (Clicking Reload always shows you the latest version of a page.)             |
| -Helper Applica      | Cache: 50 MB Clear Cache                                                     |
| - Smart Browsing     |                                                                              |
| Internet Search      |                                                                              |
| - Tabbed Browsing    | C:\DOKUMENTE UND EINSTELLUNGEN\SUPERX\ANWI                                   |
| - Downloads          | Cache files will be stored in a subfolder named "Cache" of the directory you |
| Composer             | specify. Restart Mozilla for changes to take effect.                         |
| 🗄 Mail & Newsgroups  | Compare the page in the cache to the page on the network:                    |
| E Privacy & Security | Every time I view the page O Once per session                                |
| 🗄 ChatZilla          | O W to the page is out of date O Never                                       |
| 🗆 Advanced           |                                                                              |
| Scripts & Plugins    | Link Prefetching                                                             |
| -Keyboard Navi       | Burfahah waka ana suka tila an that bala is waka ana a dariara d             |
| Cache                | for prefetching can load faster.                                             |
| Proxies              |                                                                              |
| - HTTP Networking    |                                                                              |
| Software Inst        |                                                                              |
| Mouce Wheel          |                                                                              |
|                      | OK Cancel <u>H</u> elp                                                       |

Starten Sie den Browser dann neu.

## 6 Kooperationen einer Hochschule bearbeiten

Im Menü Kooperation bearbeiten können Sie die Kooperationen Ihrer Hochschule bearbeiten.

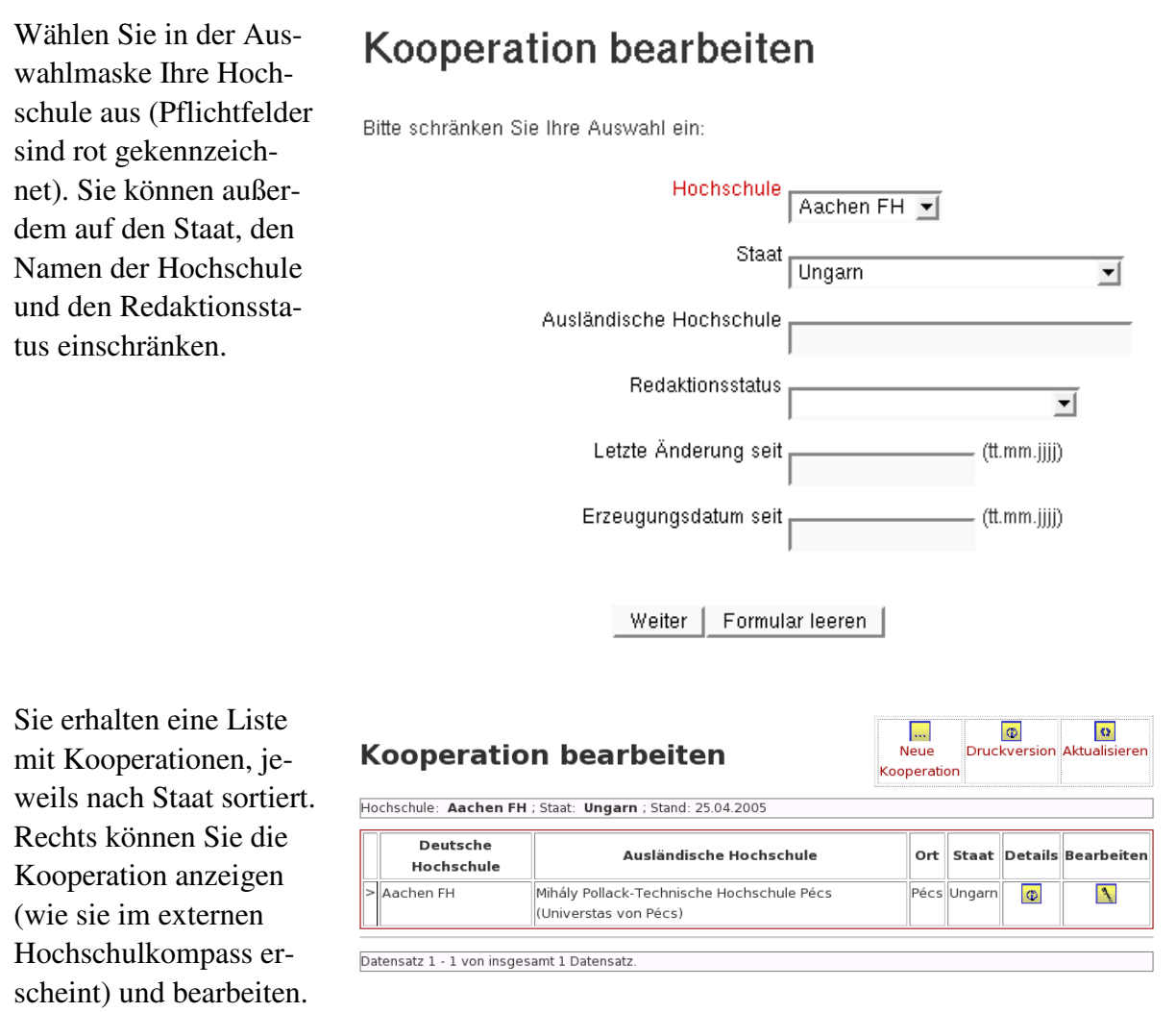

Im Kopf der Liste finden Sie Links zur Eingabemaske einer neuen Kooperation, sowie zum Aufruf einer "Druckversion" aller Kooperationen Ihrer Hochschule, für den Ausdruck oder Download. Je nach Anzahl der Kooperationen Ihrer Hochschule dauert es etwas länger, bis die Gesamtliste erscheint. Außerdem können Sie die Liste jederzeit aktualisieren.

In der Liste selbst werden die internationalen Kooperationen angezeigt - sowohl die aktiven Kooperationsbeziehungen, die über den Hochschulkompass allen Interessierten zugänglich sind, als auch diejenigen Kooperationen, die als ruhend gemeldet wurden. Wenn letztere inzwischen wieder aktiviert wurden, haben Sie bei über den Redaktionsstatus die Möglichkeit, diese Daten wieder für die Publikation frei zu geben. Wenn eine ruhende Kooperation inzwischen endgültig eingestellt wurde, dann können Sie diese auch zum Löschen markieren. Die Kooperation wird dann im Rahmen der redaktionellen Überarbeitung der HRK aus dem Datenbestand entfernt.

Um eine bestimmte Kooperation zur Ansicht bzw. zur Bearbeitung aufzurufen, klicken Sie auf die zugehörige Schaltfläche am Zeilenende. Die Bearbeitung einer Kooperation wird im nächsten Abschnitt beschrieben.

### 6.1 Kooperation bearbeiten: Die Bearbeitungsmaske

Sie können die Datensätze in der Bearbeitungsmaske ändern und dann speichern. Details zur Navigation entnehmen Sie dem Kapitel zur allgemeinen Bedienung der Masken (S. 23).

Die Angaben zu einer Kooperation sind auf mehrere Seiten verteilt, die nachfolgend kurz beschrieben werden.

## 6.1.1 Kooperation bearbeiten: Allgemeine Angaben

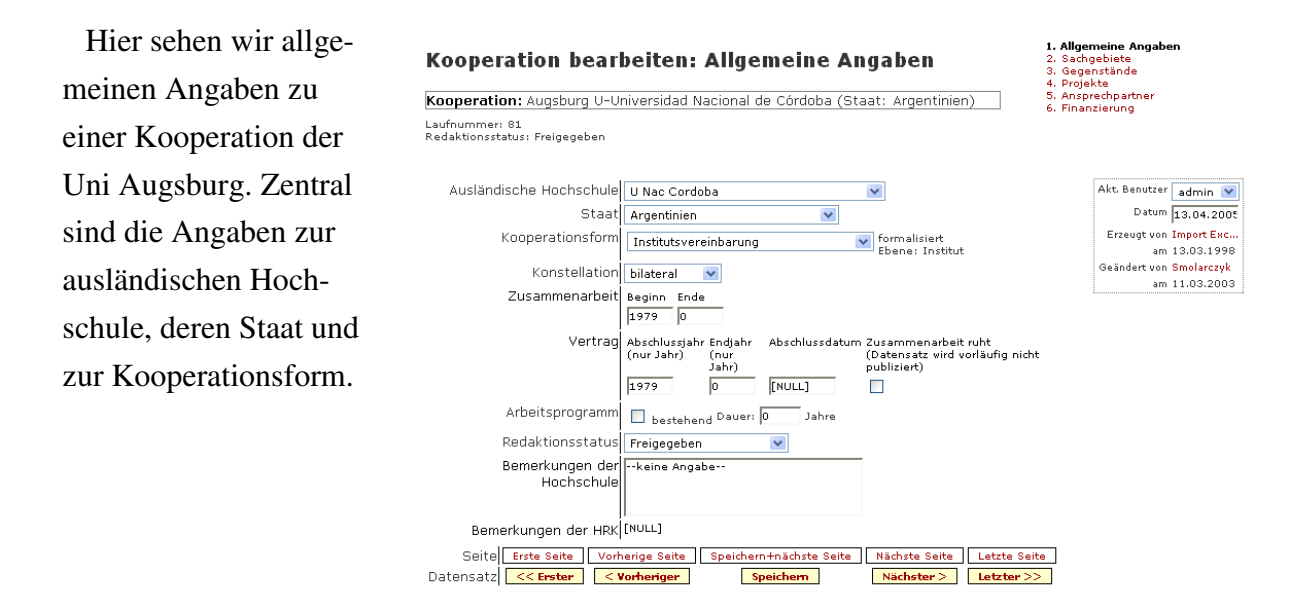

#### 6.1.1.1 Ausländische Hochschule

Bis auf wenige Fälle, in denen Sie eine neue Kooperation mit einer durch die HRK noch nicht erfassten Hochschule oder Wissenschaftseinrichtung anlegen, sind die Angaben zu einer ausländischen Hochschule vorgegeben und können nur durch die HRK geändert werden. Wenn eine ausländische Hochschule noch nicht erfasst ist, können Sie diese neu anlegen.

Die HRK ist bestrebt, auf der Grundlage verschiedener Quellen die allgemeinen Angaben zu den ausländischen Hochschulen auf dem aktuellsten Stand zu halten. Sollten diese Angaben nach Ihrer Auffassung fehlerhaft sein, würden wir Sie gerne bitten, uns entsprechende Korrekturen per E-Mail mitzuteilen.

Bevor Sie eine neue Hochschule oder Wissenschaftseinrichtung anlegen, prüfen Sie bitte, ob die betreffende Partnerhochschule nicht bereits doch - vielleicht unter einem abweichenden Namen - in der Liste der Hochschulen des betreffenden Staates enthalten ist. Sie sparen dadurch sich selbst und Ihren Kollegen in der HRK Arbeit. Dennoch, im Zweifellsfall sollten Sie immer eine neue Hochschule anlegen.

#### 6.1.1.2 Status der Kooperation

Für die Publikation wird zwischen aktiven, ruhenden und beendeten Kooperationen unterschieden. Publiziert werden nur die aktiven Kooperationen (Option 'Aktivitäten finden statt'). Die ruhenden Kooperationen (Option 'Zusammenarbeit ruht') bleiben im Datenbestand erhalten, werden jedoch nicht publiziert. Die Datensätze zu beendeten Kooperationen (Option 'Zusammenarbeit beendet') werden aus dem Bestand entfernt. (Von Ihnen angelegte neue Kooperationen nach dem Ende Ihrer Arbeitssitzung, bereits vorhandene Datensätze erst im Zuge der Bearbeitung durch die HRK.)

Bitte wählen Sie diejenige Optionsschaltfläche, die den Aktivitätsstatus der Kooperation am treffendsten kennzeichnet.

#### 6.1.1.3 Form der Kooperation

Dieses Feld beinhaltet die Information über die formelle Grundlage, auf der die Zusammenarbeit erfolgt. Falls die betreffende Kooperation nicht schriftlich vereinbart wurde, sollten Sie einen Eintrag mit dem Zusatz 'informell' auswählen.

#### 6.1.1.4 Konstellation

Die Konstellation bezieht sich auf das weitere Umfeld der bestehenden Zusammenarbeit. Falls die Zusammenarbeit auch nur in Teilen unter Beteiligung weiterer deutscher oder ausländischer Hochschulen erfolgt, können Sie die Konstellation als 'multilateral' kennzeichnen. Sonst lautet Ihr Eintrag 'bilateral'.

#### 6.1.1.5 Beginn der Zusammenarbeit

In diesem Feld kann das Jahr eingegeben werden, in dem die ersten Kontakte bzw. die Absprachen mit der ausländischen Hochschule aufgenommen wurden.

#### 6.1.1.6 Vertraglich geregelt seit

In diesem Feld wird das Jahr einer formellen, schriftlichen Regelung der Zusammenarbeit eingetragen. Die Jahreszahl sollte mit der Angabe unter 'Form der Kooperation' inhaltlich in Verbindung stehen.

#### 6.1.1.7 Arbeitsprogramm

In vielen Kooperation wird die Zusammenarbeit durch einen sehr allgemein gefassten Rahmenvertrag geregelt. Die konkreten Inhalte werden periodisch in Arbeitsprogrammen zusammengefasst. Falls im Rahmen der bestehenden Kooperation die Zusammenarbeit durch ein Arbeitsprogramm geregelt ist, wählen Sie den Eintrag 'besteht'. Sonst lautet der Eintrag 'besteht nicht'.

#### 6.1.1.8 Dauer des Arbeitsprogramms

Ist der Eintrag unter 'Arbeitsprogramm' auf 'besteht' gesetzt, können sie in diesem Feld die Dauer des Arbeitsprogramms auswählen. Sollte ein Arbeitsprogramm länger als 5 Jahre dauern, so geben Sie bitte als Dauer 5 Jahre an.

#### 6.1.1.9 Bemerkungen

Hier können Sie Bemerkungen zur Kopperation machen. Diese werden im Internet nicht angezeigt.

## 6.1.2 Kooperation bearbeiten: Sachgebiete

In diesem Feld werden Angaben zu den Fächern, die in Ihrer Hochschule in die Zusammenarbeit einbezogen sind, eingetragen.

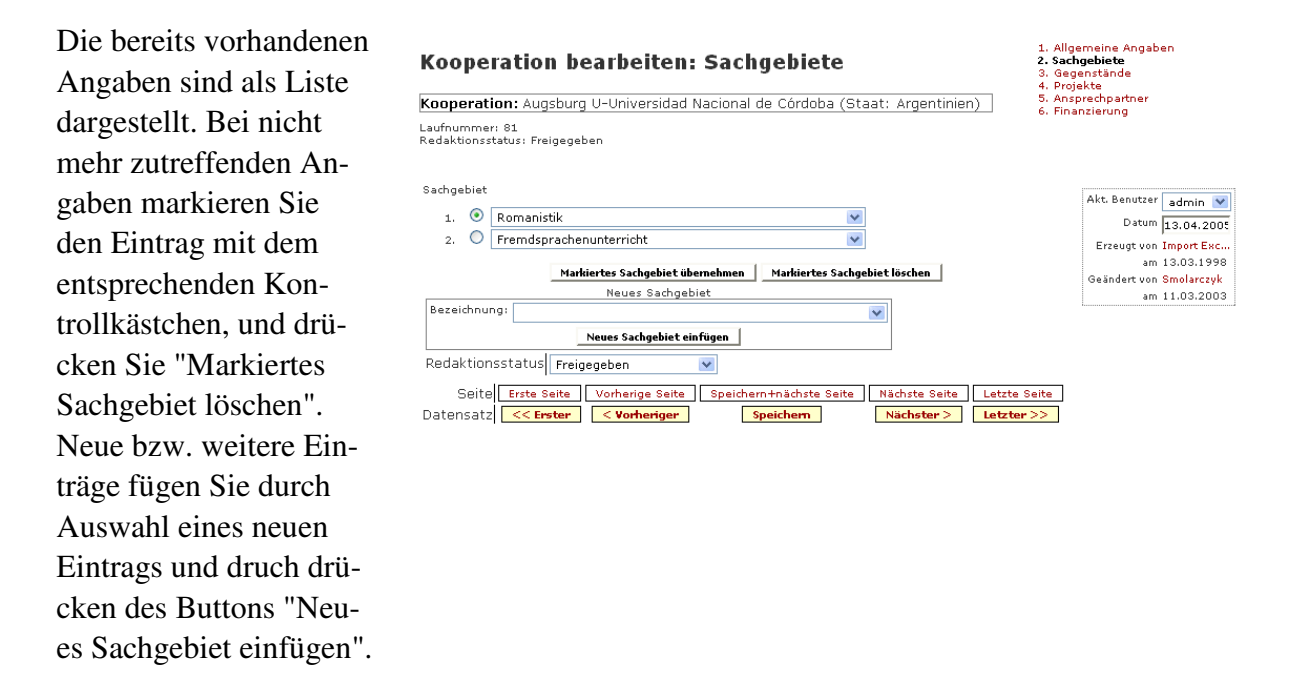

Die Auswahlliste ist sehr umfangreich, deshalb können sie bei Bedarf eine zusätzliche strukturierte Darstellung als Orientierungshilfe konsultieren. Für die unterschiedlichen Begriffsebenen gilt für Abfragen im Hochschulkompass: Ein Unterbegriff wird bei der Abfrage nach einem Oberbegriff gefunden, ein Oberbegriff jedoch nicht bei der Abfrage nach einem untergeordneten Begriff. Daraus folgt: Je spezifischer die von Ihnen ausgewählten Sachgebiete sind, desto zielgerichteter ist die Suche nach Ihrer Kooperation möglich.

### 6.1.3 Kooperation bearbeiten: Gegenstände

In diesem Feld können Sie die Zusammenarbeit näher definieren.

Die bereits vorhandenen Angaben sind als Liste dargestellt. Sie können die Einträge der Liste mit dem Kontrollkästchen markieren und dann ändern oder bei nicht mehr zutreffenden Angaben löschen. Neue bzw. weitere Einträge fügen Sie durch den Button "Neuen Gegenstand einfügen" hinzu.

#### Kooperation bearbeiten: Gegenstände

Kooperation: Augsburg U-Universidad Nacional de Córdoba (Staat: Argentinien) Laufnummer: 81 Redaktionsstatus: Freigegeben

| iegenstän | e                                                                              | Akt, Benutzer 🔄 dooin 👽 |
|-----------|--------------------------------------------------------------------------------|-------------------------|
| 1. 💿      | Zusammenarbeit Forschung                                                       | Datum 13 04 2005        |
| 2. 🔘      | Austausch Literatur                                                            | Erzeugt von Import Exc  |
| з. 🔘      | Austausch Lehrende 🛛                                                           | am 13.03.1998           |
| 4. 🔘      | Austausch Forschende                                                           | Geändert von Smolarczyk |
| 5. 🔘      | Anerkennung von Studien- und Prüfungsleistungen 🛛 🔽                            | am 11.03.2003           |
| 6. 🔘      | Fernstudien-Projekte 💌                                                         |                         |
|           | Markierten Gegenstand übernehmen Markierten Gegenstand löschen                 |                         |
|           | Neuer Gegenstand                                                               |                         |
| Bezeichnu | ng: 🔽                                                                          |                         |
|           | Neuen Gegenstand einfügen                                                      |                         |
| Redaktior | sstatus Freigegeben 💌                                                          |                         |
| Seite     | Erste Seite Vorherige Seite Speichern+nächste Seite Nächste Seite Letzte Seite |                         |
| )atensat: | << Erster          Speichern         Nächster >         Letzter >>             |                         |

1. Allgemeine Angaber 2. Sachgebiete 3. Gegenstände

Ansprechpartne

#### 6.1.4 Kooperation bearbeiten: Ansprechpartner

Die Angaben zu den Ansprechpartnern - d.h. Hochschulangehörigen, die in einer Hochschulkooperation eine tragende oder aktive Rolle spielen - haben in den letzten Jahren bei den Aktivitäten der HRK zunehmend an Bedeutung gewonnen. Als ein Beispiel sollen hier nur die Hochschulbörsen zum Stand der Zusammenarbeit mit einzelnen Ländern bzw. Regionen genannt werden.

Der Datenbestand erfordert eine intensive Pflege und wurde deshalb vor kurzem HRK-intern umfassend umstrukturiert. Wir möchten Sie daher bitten, dieses Feld sorgfältig zu bearbeiten.

Sie können die bestehenden Angaben korrigieren, ergänzen oder zur Löschung markieren (Kontrollkästchen 'Dieser Ansprechpartner ist nicht mehr aktuell'). Außerdem können sie neue Ansprechpartner hinzufügen. Einer der Ansprechpartner kann als Hauptansprechpartner gekennzeichnet werden (Kontrollkästchen 'ist Hauptansprechpartner').

Die Daten dieses Feldes werden im Internet publiziert, sofern keine datenschutzrechtlichen Bedenken vorliegen. Wenn die Ansprechpartner nicht erscheinen wollen, oder wenn keine Ansprechpartner eingegeben sind, dann erscheint im Internet die Anschrift des Akademischen Auslandsamtes bzw. einer entsprechenden anderen Einrichtung als Ansprechpartner.

Falls ein Ansprechpartner für mehrere Kooperationen zuständig ist, brauchen Sie die vollständigen Angaben nur beim ersten Mal einzutragen. Dazu werden die Ansprechpartner in einer separaten Maske (S. 23) gepflegt. Im Unterformular Ansprechpartner der Kooperation können Sie Ansprechpartner zuweisen, ändern oder neu zuordnen. Rechts können Sie jeweils ankreuzen, ob die Person Hauptansprechpartner ist und ob sie im WWW erscheinen will.

| f                                                                                                    | Mozilla                  |                     | 1. Alex                                              | ereine Angeber                                              |
|----------------------------------------------------------------------------------------------------|--------------------------|---------------------|------------------------------------------------------|-------------------------------------------------------------|
| Kooperation bearbeiter<br>Kooperation: Aachen Ttorthern Tentory Un<br>Laufummer: 11.181<br>Redardensstatus: Freigegeben | n: Ansprechpai           | rtner               | 2, Saŭt<br>3, Gog;<br>4, Proje<br>5, Jung<br>6, Fina | nsestete<br>En son de<br>Proy<br>Prochipartiner<br>Helerung |
| Ansprochp                                                                                                    | artner                   | Hauptansprechpartne | will im<br>wuru<br>erscheinen                        | Akt Benuizer K5961 💌<br>Datum 07.06.2008                    |
| 🕾 🗌 Linke, Uit, Prol Dr., Professor,                                                                                    |                          | - E                 |                                                      | Enough von Kurpick                                          |
| Markierten Ansprechpartner speichern                                                                                    | Markierten Ansprechgerte | ner löschen         |                                                      | an 18.11.1998                                               |
| Neuer Anso                                                                                                    | rechaather               |                     |                                                      | ov 1911 1999                                                |
| Beceichnung                                                                                                    |                          | *                   |                                                      |                                                             |
| Neuen Ansprech                                                                                                    | pariner einfügen         |                     |                                                      |                                                             |
| Sele Erste Sele Varherige Sele<br>Detensaz <mark>«« Enster « Varheriger .</mark>                                        | Nächster > Nächster >    | Letzte Seite        |                                                      |                                                             |
|                                                                                                    |                          |                     |                                                      |                                                             |

Auch wenn ein Ansprechpartner mit seinen Angaben nicht im Internet erscheinen soll aber dennoch in der Kooperation aktiv ist, würden wir Sie sehr darum bitten, seinen Eintrag in der Datenbank zu belassen und mit der betreffenden Kooperation zu verlinken. In diesem Falle ist der Ansprechpartner nur Ihnen und der HRK bekannt und kann ggf. direkt mit Informationen beliefert werden.

### 6.1.5 Kooperation bearbeiten: Projekte

Auf dieser Seite haben Sie die Möglichkeit, Formen der Zusammenarbeit, die in der Regel an spezielle Programme und Projekte gebunden sind, gesondert anzugeben. Dieses Feld ist als eine Ergänzung des Feldes 'Gegenstände der Kooperation' zu verstehen. Die hier gemachten Angaben werden im Anschluss an die dort gemachten Einträge publiziert.

Nach unserer Erwartung sind in dieses Feld beispielsweise Angaben über besondere Förderprogramme des DAAD einzutragen: z.B. "Germanistische Institutspartnerschaft" ggf. mit der Abkürzung GIP oder "Deutschsprachiger Studiengang" plus Fach ggf. mit der Abkürzung DSG plus Fach. Beispielsweise kann hier auch der Hinweis auf ein TEMPUS-Projekt enthalten sein, falls dies aus dem Feld 'Form der Kooperation' nicht ersichtlich ist. Der Eintrag ist auf maximal 80 Zeichen begrenzt, sodass Sie ggf. Abkürzungen verwenden müssen. Verwenden Sie Abkürzungen nur, wenn der Eintrag anders nicht durchzuführen ist. Falls im Rahmen einer Kooperation mehrere spezielle Programme erfolgen, sodass der Platz für einen sinnvollen Eintrag nicht ausreicht, geben Sie bitte nur die aus Ihrer Sicht bedeutendsten an.

#### Kooperation bearbeiten: Projekte

1. Allgemeine Angaben 2. Sachgebiete 3. Gegenstände 4. Projekte 5. Ansprechpartner 6. Einspierweg

Kooperation: Augsburg U-Universidad Nacional de Córdoba (Staat: Argentinien) Laufnummer: 81 Redaktionsstatus: Freigegeben

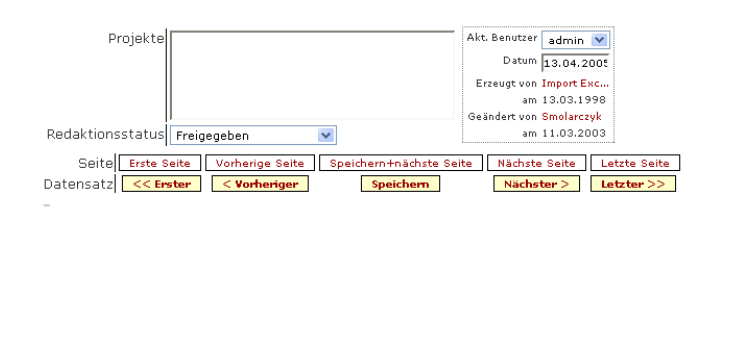

## 6.1.6 Kooperation bearbeiten: Finanzierung

In diesem Feld werden Angaben zu Finanzierungsquellen gemacht. Ihre Angaben dienen nur der internen Information für Sie und für die HRK und werden nicht im Internet publiziert.

| Die bereits vorhandenen  | Kooporation boarboiton, Einanziorung                                                                                                    | 1. Allgemeine Angaben<br>2. Sachgebiete |
|--------------------------|----------------------------------------------------------------------------------------------------|-----------------------------------------|
| Angaben sind als Liste   | Rooperation bearbeiten: Finanzierung                                                                                                    | 3. Gegenstände<br>4. Projekte           |
|                          | Kooperation: Augsburg U-Universidad Nacional de Córdoba (Staat: Argentinien)                                                                                                    | 5. Ansprechpartner<br>6. Finanzierung   |
| dargestellt. Bei nicht   | Laufnummer: 81<br>Redaktionsstatus: Freigegeben                                                                                                    | -                                       |
| mehr zutreffenden An-    |                                                                                                    |                                         |
| gaben markieren Sie      | Finanzierungstyp         Finanzierungsgruppe           Image: Structure of the structure of the struc | Akt. Benutzer admin 💌                   |
|                          | Markierte Finanzierung übernehmen Markierte Finanzierung löschen                                                                                                    | Datum 13.04.2005                        |
| den Datensatz und wäh-   | Neue Finanzierung                                                                                                    | Erzeugt von Import Exc<br>am 13.03.1998 |
| lan "Martianta Einanzia  | Bezeichnung:                                                                                                    | Geändert von Smolarczyk                 |
| len Markierte Finanzie-  | Neue Finanzierung einfügen                                                                                                    | am 11.03.2003                           |
| rung löschen". Neue      | Andere Finanzierungsformen<br>[NULL]                                                                                                    |                                         |
| bzw. weitere Einträge    |                                                                                                    |                                         |
| ezar wentere Emilage     |                                                                                                    |                                         |
| fügen Sie durch Markie-  |                                                                                                    |                                         |
|                          | Redaktionsstatus Freigegeben 💟                                                                                                    |                                         |
| rung in der Auswahlliste | Seite Erste Seite Vorherige Seite Speichern+nächste Seite Nächste Seite Letzte Seit                                                                                                    | 2                                       |
| hinzu.                   | Datensatz << Erster                                                                                                    |                                         |

# 7 Neue Kooperation anlegen

Sie können neue Kooperationen anlegen, indem Sie links im Menübaum Neue Kooperation Hochschule eingeben wählen.

Im rechten Beispiel sehen Sie als fest vorgegebenes Feld die deutsche Hochschule. Zunächst prüfen wir, ob die Hochschule bereits im HSK eingegeben ist; wir schränken also die Suche auf den Staat (hier z.B. Ungarn) und ggf. weitere Kriterien ein.

# Neue Kooperation eingeben

Bitte schränken Sie Ihre Auswahl ein:

| Deutsche Hochschule     | Aachen FH 💌                                                 |
|-------------------------|-------------------------------------------------------------|
| Kommentar               | Bitte wählen Sie zunächst eine ausländische Hochschule aus: |
| Staat                   | Ungarn 🗨                                                    |
| Ausländischer Ort       |                                                             |
| Ausländische Hochschule |                                                             |
| Typ der Einrichtung     | <b>_</b>                                                    |
| Trägerschaft            | <b>_</b>                                                    |
|                         |                                                             |

#### Neue Kooperation eingeben

Deutsche Hochschule: **Aachen FH** ; Kommentar: **Bitte wählen Sie zunächst eine ausländische Hochschule aus:** ; Staat: **Ungarn** ; Hinweis:: **Wichtig** ; Änderungshinweise hier.: **20980** ; Stand: 23.03.2005 Hochschule Staat Ausländische Hochschule Ort auswählen ==Veröffentlichte ausl Hochschulen:= Baja Ungarn József Eötvös College Baja .... Ungarn Békéscsaba Sándor Körösi Csoma College Békéscsaba ... > Ungarn Budapest András Petö Institute for Conductive Education and Motor ... Disabled and Conductors College Budapest > Ungarn Budapest Andrássy Gyula Deutschsprachige Universität Budapest > Ungarn Budapest Baptist Theological Academy Budapest ... Budapest Business School Ungarn Budapest .... JUngarn Budanest Institute of Technology Budapest ... Budapest International Management Semester - Ecole Supérieure des Sciences Commerciales (ESSCA) d'Angers > Ungarn Budapest ... Budapest > Ungarn Budapest University of Economic Sciences and Public ... Administration

Es erscheinen alle verzeichneten ungarischen Hochschulen. Wenn Ihre Hochschule dabei ist, klicken Sie rechts auf die Schaltfläche unter "Hochschule auswählen".

Wir wandern bis an das Ende der Liste, dort finden wir z.B. die gesuchte Hochschule **Zsambek Catholic General-School**. Wir wählen rechts "Hochschule auswählen".

#### Neue Kooperation eingeben

Deutsche Hochschule: Aachen FH ; Kommentar: Bitte wählen Sie zunächst eine ausländische Hochschule aus: ; Staat: Ungarn ; Hinweis:: Wichtig ; Änderungshinweise hier.: 20980 ; Stand: 23.03.2005

|   | Staat  | Ort     | Ausländische Hochschule                                     | Hochschule<br>auswählen |
|---|--------|---------|-------------------------------------------------------------|-------------------------|
| > | Ungarn | Zsámbék | Zsambék Catholic General-School Teacher Training<br>College | •••                     |
| > |        |         |                                                             |                         |
| > | Ungarn |         | Neue Hochschule anlegen                                     |                         |

Vorherige Seite | Datensatz 91 - 93 von insgesamt 93 Datensätzen.

| Wir gelangen zu einer  | Kooperation eingeben                  |
|------------------------|---------------------------------------|
| Eingabemaske, in der   | Ritta echränkan Sia Ihra Auswahl ain- |
| wir die Kooperation    |                                       |
| anlegen können. Wir    | Aachen FH 🔟                           |
| müssen noch den Re-    | Kooperationshochschule                |
| daktionsstatus und die | Redaktionsstatus In Bearbeitung       |
| Kooperationsform fest- | Kooperationsform                      |
| legen.                 |                                       |
|                        | Weiter Formular leeren                |
|                        |                                       |

Mit dem Mausklick auf "Weiter" ist die Kooperation erzeugt; wir können weitere Details dann in der Schaltfläche "Bearbeiten" pflegen hier erscheint die oben (S. 11) beschriebene Bearbeitungsmaske.

## Kooperation eingeben

| Ergebnis                                                                                                    | Kooperation                                                                        | Bearbeit |
|----------------------------------------------------------------------------------------------------|------------------------------------------------------------------------------------|----------|
| <ooperation erzeug<="" th=""><th>Aachen FH-Zsambék Catholic General-School Teacher Training College (Staat: Ungarn)</th><th>٦</th></ooperation> | Aachen FH-Zsambék Catholic General-School Teacher Training College (Staat: Ungarn) | ٦        |

Wenn die ausländische Hochschule noch nicht im HSK verzeichnet ist, dann müssen wir sie zunächst anlegen.

Wir gehen bis an das Ende der Liste, dort finden wir in der letzen Zeile eine Schaltfläche zum Anlegen einer neuen Hochschule.

## Neue Kooperation eingeben

| Deutsche Hochschule: <b>Aachen FH</b> ; Kommentar: <b>Bitte wählen Sie zunächst eine ausländische Hochschule aus:</b> ;<br>Staat: <b>Ungam</b> ; Hinweis:: <b>Wichtig</b> ; Änderungshinweise hier.: <b>20980</b> ; Stand: 23.03.2005 |        |         |                                                             |                         |  |  |
|----------------------------------------------------------------------------------------------------|--------|---------|-------------------------------------------------------------|-------------------------|--|--|
|                                                                                                    | Staat  | Ort     | Ausländische Hochschule                                     | Hochschule<br>auswählen |  |  |
| >                                                                                                    | Ungarn | Zsámbék | Zsambék Catholic General-School Teacher Training<br>College | •••                     |  |  |
| >                                                                                                    |        |         |                                                             |                         |  |  |
| >                                                                                                    | Ungam  |         | Neue Hochschule anlegen                                     |                         |  |  |

Vorherige Seite | Datensatz 91 - 93 von insgesamt 93 Datensätzen.

Wir gelangen in eine Eingabemaske mit Angaben zur ausl. Hochschule. Pflichtfelder sind der Name der ausl. Hochschule, der Staat und der Ort. Sie können darüber hinaus noch weitere Namens- und Adressangaben pflegen. Bitte geben Sie, wenn bekannt, auf jeden Fall eine Internet-Adresse an der Hochschule an.

# Ausl. Hochschule eingeben

Bitte schränken Sie Ihre Auswahl ein:

| Name der ausl.<br>Hochschule | Budapest College of Education |
|------------------------------|-------------------------------|
| Staat                        | Ungarn 💌                      |
| Typ der Einrichtung          | College                       |
| Trägerschaft                 | Öffentlicher Träger           |
| Ort                          | Budapest                      |
| Adresse                      |                               |
|                              |                               |

Für die ausländischen Hochschulen folgt die HRK bei Erfassung der Namen der folgenden Konvention.

In den Staaten mit den offiziellen Sprachen: **Deutsch, Englisch, Französisch, Italienisch, Portugiesisch und Spanisch** werden die Hochschulnamen in der jeweiligen Originalversion erfasst. Dies gilt auch für jeweilige Landesteile mit einer primären Amtssprache (z.B. deutsch-, französisch- und italienischsprachige Kantone in der Schweiz).

Die Hochschulnamen aller anderen Länder werden in einer englischen Version erfasst. Bestehen seitens der Hochschule keine eigenen Angaben zu einer englischen Version des Namens, wird der Name ins Englische übersetzt.

Beim Anlegen einer ausländischen Hochschule sollten Sie in dem Feld **Name der ausl. Hoch**schule dennoch möglichst den Originalnamen eintragen, wenn sich dieser in lateinischen Schriftzeichen darstellen lässt (z.B. Dänisch, Finnisch). Auch Angaben in Englisch und in der Landessprache sind willkommen.

Anmerkung: Gegenwärtig werden die Namen der ausländischen Hochschulen im Hochschulkompass in bis zu drei Versionen erfasst. Mit dem Mausklick auf "Weiter" ist die ausländische Hochschule erzeugt. Danach können Sie die Kooperation anlegen, mit der Schaltfläche am Zeilenende.

#### Ausl. Hochschule eingeben

| staat_nr: 81 ; Hochschule: 2 ; Kurzname der ausl. Hochschule: Budapest College of Education ; Staat: Ungarn ; Typ<br>Jer Einrichtung: College ; Trägerschaft: Öffentlicher Träger ; Ort: Budapest ; Ort (Deutsch): Budapest ;<br>Redaktionsstatus: In Bearbeitung ; Stand: 18.05.2005 |                                                                   |                                |                        |  |
|----------------------------------------------------------------------------------------------------|-------------------------------------------------------------------|--------------------------------|------------------------|--|
| Ergebnis                                                                                                    | Ausl. Hochschule                                                  | Ausl. Hochschule<br>bearbeiten | Kooperation<br>anlegen |  |
| Ausl. Hochschule<br>erzeugt:                                                                                                    | 7001-Budapest College of Education                                |                                | ,,,,                   |  |
|                                                                                                    | Ihre Eingabe wird von der HRK geprüft und dann<br>freigeschaltet. |                                |                        |  |
|                                                                                                    |                                                                   |                                |                        |  |

Datensatz 1 - 2 von insgesamt 2 Datensätzen.

Wir gelangen in die Eingabemaske der Kooperation, und geben noch den Redaktionsstatus und die Kooperationsform an.

Mit dem Klick auf "Weiter" ist die Kooperation angelegt. Danach können wir sie weiter bearbeiten (rechte Schaltfläche).

#### Kooperation eingeben

| Bitte schränken Sie Ihre Auswahl ein:                |
|------------------------------------------------------|
| Hochschule Aachen FH 🗾                               |
| Kooperationshochschule Budapest College of Education |
| Redaktionsstatus In Bearbeitung                      |
| Kooperationsform                                     |
| Weiter Formular leeren                               |

Kooperation eingeben

Hochschule: **Aachen FH** ; auslhochschule: **7001** ; staat. **81** ; Kooperationshochschule: **Budapest College of Education** ; Redaktionsstatus: **In Bearbeitung** ; Kooperationsform: **Vertragsverlängerung** ; Stand: 18.05.2005

| ooperation erzeugt: Aachen FH-Budapest College of Education (Staat: Ungarn) |
|-----------------------------------------------------------------------------|
|                                                                             |

Es erscheint die oben (S. 11) beschriebene Bearbeitungsmaske der Kooperation.

| Cooperation bearbeiten: Allgemeine Angaben  mperstime: Aacher FH-Busapesi College of Education (Bloat Lingam)  authummer 25 784 coabilonsstatus, in Bearbeitung | 1. Algemeitine Angeleen<br>2. Sachgebiels<br>3. Gegenschinde<br>4. Frojekts<br>5. Arspirischpednes<br>8. Finanzierung |
|----------------------------------------------------------------------------------------------------|----------------------------------------------------------------------------------------------------|
| Austandische Huchschule Budapest College of Education                                                                                                    | Akt. Benutter Kegist 💌                                                                                                |
| Kuuperalunsum Vertragsverlängerung Einer Hohschule                                                                                                    | Erzeugt von Aachen FH<br>am 08 08 2005                                                                                |
| Konstellston                                                                                                    | Geandert von Aachen FF<br>am 06.05.2005                                                                               |
| Excession commences and an ence                                                                                                    |                                                                                                    |
| Ver1749 Absorbinasjah: Endjah: Absorbinastahn Zusammanthat odd<br>(nor Jahr) (nor<br>Jahr) (Jahr) (Detensate wind vorteutig nicht<br>Jahr) (NULL) (NULL) [      |                                                                                                    |
| Arbeitsprogramm 🗖 bestehens Dauer [NULL]ahre                                                                                                    |                                                                                                    |
| Redaktonsstatus in Bearachung 🔄<br>Benekungen der<br>Hochschule                                                                                                 |                                                                                                    |
| Bewertungen der HRK (NULL)                                                                                                    |                                                                                                    |
| Salte Erste Salte Vorharige Seite Speichem-mächste Salte Nächste Seite Laizte S                                                                                 | ate                                                                                                    |

Die Kooperation ist allerdings noch nicht im WWW sichtbar, denn die HRK prüft zunächst, ob die ausländische Hochschule korrekt angelegt wurde. Erst wenn die HRK die ausländische Hochschule freigibt macht sie die Kooperation über den Redaktionsstatus "Freigegeben" im WWW sichtbar.

# 8 Ansprechpartner verwalten

Jede Hochschule kann einen "Pool" von Ansprechpartnern zu Kooperationen anlegen, die dann jeweils einzelnen Kooperationen zugeordnet werden können. Dies hat den Vorteil, dass Sie Personen nicht mehrmals anlegen müssen, wenn diese in mehreren Kooperationen arbeiten. Außerdem können Sie Personen für eine Zeit lang aus der Liste der Kooperationsverantwortlichen entfernen, ohne die Person ganz zu löschen.

# 8.1 Ansprechpartner bearbeiten

Sie können neue ausländische Hochschulen anlegen, indem Sie links im Menübaum Ausl. Hochschule eingeben wählen.

Mit dem Menüeintrag **Ansprechpartner bearbeiten** können Sie die Ansprechpartner Ihrer Hochschule verwalten.

Wir wählen rechts die Hochschule und ggf. weitere Kriterien. Damit Sie den Überblick behalten, welche Ansprechpartner Sie wann angelegt oder geändert haben, können Sie auf das Erzeugungs- oder Änderungsdatum einschränken.

# Ansprechpartner bearbeiten

Bitte schränken Sie Ihre Auswahl ein:

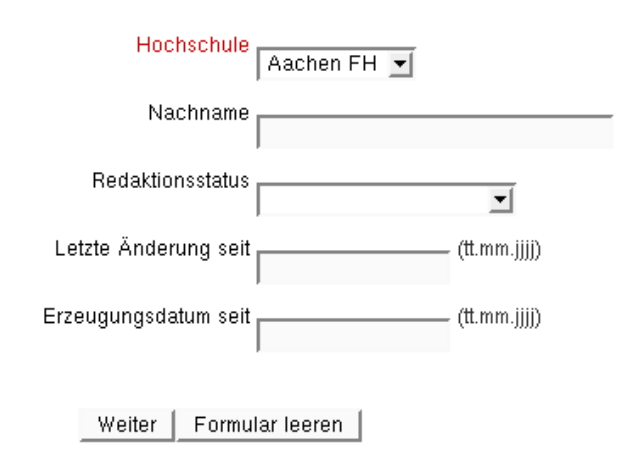

Mit dem Klick auf "Weiter" erscheinen die Ansprechpartner. Sie können sich anschauen, in welchen Kooperationen die Person mitwirkt, und Sie können die Personen bearbeiten.

# Ansprechpartner bearbeiten

Hochschule: Aachen FH ; Stand: 23.03.2005

|   | Nachname    | Vorname       | Titel          | Kooperationen | Bearbeiten |
|---|-------------|---------------|----------------|---------------|------------|
| > | Bestmann    | Uwe           | Prof.Dr.       | Φ             | 1          |
| > | Boeminghaus | Dieter        | Prof.DrIng.    | Φ             | 1          |
| > | Brüssermann | Klaus         | Prof.DrIng.    | Φ             | 1          |
| > | Buchkremer  | Hermann Josef | Prof.DiplPhys. | Φ             | 1          |
| > | Castro      | Dietmar       | Prof.Dr.       | Φ             | 1          |
| > | Dekovic     | Ivo           | Prof.          | Φ             | 1          |
| > | Hubertus    | Sprungala     | Prof.          | Φ             | 1          |

Mit dem Klick auf die Schaltfläche unter "Kooperationen" gelangen wir in die Liste der Kooperationen, in denen die Person mitwirkt. Von hier aus können wir uns die Kooperation im Druckbild anschauen, oder bearbeiten (S. 11).

#### Kooperation bearbeiten

| Η | Hochschule: Aachen FH ; ansprech: 3557 ; Stand: 23.03.2005 |                                                                |                     |                         |         |            |
|---|------------------------------------------------------------|----------------------------------------------------------------|---------------------|-------------------------|---------|------------|
|   | Deutsche<br>Hochschule                                     | Ausländische Hochschule                                        | Ort                 | Staat                   | Details | Bearbeiten |
| > | Aachen FH                                                  | Staatliche Akademie für Landwirtschaft<br>Kostroma             | Kostroma            | Russische<br>Föderation | O       | 1          |
| > | Aachen FH                                                  | Staatliche N.I. Lobatschewsij-Universität<br>Nischnij Nowgorod | Nizhnii<br>Novgorod | Russische<br>Föderation | Ð       | 1          |

Datensatz 1 - 2 von insgesamt 2 Datensätzen.

Wenn Sie nicht die Kooperationen anschauen wollen, sondern die Person bearbeiten wollen, dann klicken Sie in der Personenliste auf "Bearbeiten".

Es erscheint eine Bearbeitungsmaske mit Angaben zum Namen, Titel und zu Adreßinformationen.

| •                             | taske kooperations | sverantwordicne bearb | elten - Mozilia          |               |
|-------------------------------|--------------------|-----------------------|--------------------------|---------------|
| Kooperationsv                 | erantwortlic       | he bearbeiten:        |                          |               |
| Name: Prof.Cr. Uwe Bestmann i | (Aashen FH)        |                       |                          |               |
| Laufnummer: 3.557             |                    |                       |                          |               |
|                               |                    |                       |                          |               |
| Nachname                      | Bestmann           |                       |                          |               |
| Vomane                        | Uvve               |                       | 🏵 mánnlich 💭 weiblich    |               |
| Titel                         | Prof.Dr.           | keine Angabe          | Namenszusatzkaina Angaba |               |
|                               | vurangestell       | nachgestellt          | -                        |               |
| Hochschuleinheit              | keine Angeke       |                       |                          |               |
| Funktionsbezeichnung          | Professor          |                       |                          |               |
| Telekommunikation             | Vorwahi            | Telefon               | Fax                      |               |
|                               | 02-41              | GD 09-19-49           | -keine Angabe            |               |
| E-nai                         | keine Angabe       |                       |                          |               |
| Berredungen der Hochschule    | keine Angeke       |                       |                          |               |
| Benerkungen der HRK           | li<br>(NULL)       |                       |                          |               |
| Redaktionsstatus              | freigegeben        | *                     |                          |               |
|                               |                    |                       | Akt. Benutzer 🗽          | 5861 <b>v</b> |
|                               |                    |                       | Diatum (06               | 08.2005       |
|                               |                    |                       | Enzeugt von HF           | 9K 1          |
|                               |                    |                       | an 01                    | 03.2001       |
|                               |                    |                       | Geändert von So          | hut           |
|                               |                    |                       | an 05                    | .12.2001      |

### 8.2 Ansprechpartner neu anlegen

Wenn die Person noch nicht angelegt ist, dann können Sie sie im Menübaum recht mit "Ansprechpartner eingeben" anlegen. Die Bearbeitungsmaske ist oben (S. 23) erläutert.

# 9 Allgemeine Hinweise zur Bearbeitungsmaske

Bitte beachten Sie zunächst unsere Hinweise zu den Browsereinstellungen (S. 7).

Außer den Angaben, die Sie zu den einzelnen Datenfeldern eines Datensatzes machen können, stehen Ihnen einige Bedienelemente für die Bearbeitung zur Verfügung.

Vorab sei bemerkt, dass ein Datensatz in der Regel über mehrere Seiten bearbeitet wird, die jeweils thematisch zusammengehörige Information gruppieren.

## 9.1 Der Aufbau der Maske

Die folgende Abbildung zeigt den Aufbau einer Maske am Beispiel der allgemeinen Angaben einer Hochschule: Die Bearbeitungsmaske besteht aus einem Seitenkopf, einer Navigationsspalte für die Bearbeitungsseiten eines Datensatzes, dem Bearbeitungsstatus (Erzeugung bzw. Änderung mit Datumsstempel) sowie der Navigation in Seiten und Datensätzen. Wenn Felder [NULL] enthalten, sind diese in Wirklichkeit leer.

Der Aufbau einer Bearbeitungsmaske

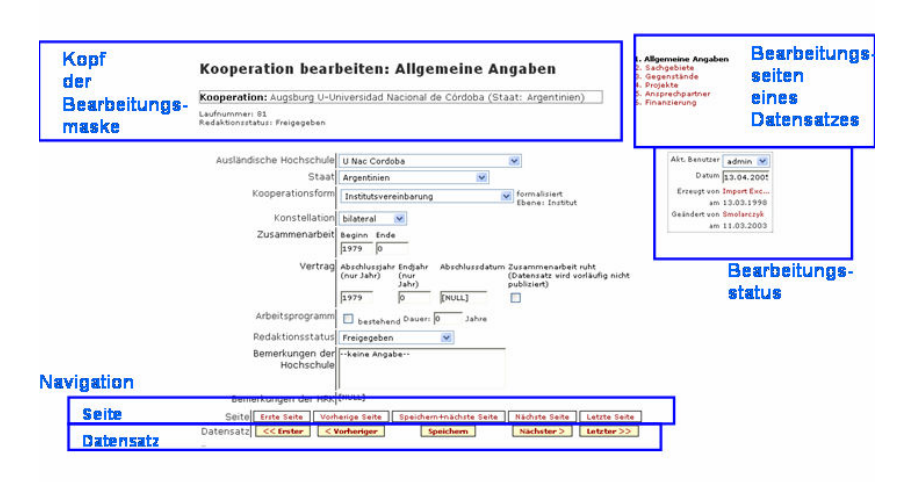

# 9.2 Navigation und Speichern

Bei der Navigation zwischen Seiten können Sie oben rechts direkt auf die Seite springen, z.B. "Fristen und Termine", oder unten auf die "Nächste Seite", das Ergebnis wäre in diesem Falle das Gleiche.

Generell wird bei der Navigation zwischen Seiten und Datensätzen nicht automatische jede Änderung gespeichert.

Wichtig! Wenn Sie zu einer weiteren Seite wechseln oder zu einem anderen Datensatz wandern, ohne zu speichern, werden Ihre bisherigen Änderungen nicht gespeichert.

Erst wenn Sie den **Speichern**-Knopf drücken, wird ein Datensatz gespeichert. Bei der Navigation zwischen Seiten können Sie auch **Speichern + nächste Seite** klicken, die Änderung wird zunächst gespeichert, und dann wird zur nächsten Seite gesprungen.

Beim **Bearbeitungsstatus** sehen Sie Informationen zur Erzeugung und zur Änderung eines Datensatzes; wenn Sie die jeweilige Kennung kontaktieren wollen, klicken Sie einfach auf die Kennung, Sie sehen dann ein neues Fenster mit Kontaktinformationen (Vorsicht: diese können veraltet sein!).

Der Button **Vorheriger** bringt Sie zum Vorherigen Datensatz, der in der Liste vor dem gerade aktuellen steht. Wenn der aktuelle Datensatz der erste in der Liste ist, ist der Button grau hinterlegt. Zum ersten Datensatz können sie auch wandern, indem Sie auf **Erster** klicken.

Der Button **Nächster** bringt Sie zum nächsten Datensatz, der in der Liste nach dem gerade aktuellen steht. Wenn der aktuelle Datensatz der letzte in der Liste ist, ist der Button grau hinterlegt. Zum letzten Datensatz können sie auch wandern, indem Sie auf **Letzter** klicken.

Die analoge Navigation ist zwischen den Seiten eines Datensatzes möglich.

## 9.3 Löschen eines Datensatzes

Kooperationen oder Ansprechpartner, die es an Ihrer Hochschule nicht mehr gibt, können Sie im Bearbeitungsformular löschen. Die Kooperationen sind beim Löschen durch die Hochschule im externen Hochschulkompass am Folgetag nicht mehr sichtbar. Kooperationen werden beim Löschen aber nicht sofort physisch entfernt, sondern erst nach der Prüfung durch die HRK.

Die Ansprechpartner werden sofort physisch entfernt, sofern sie in keiner Kooperation mehr als Ansprechpartner aufgenommen sind.

## 9.4 Datenfreigabe

Anders als in dem früheren Bearbeitungsverfahren können (und müssen) Hochschulen ihre Angaben selbst frei schalten.